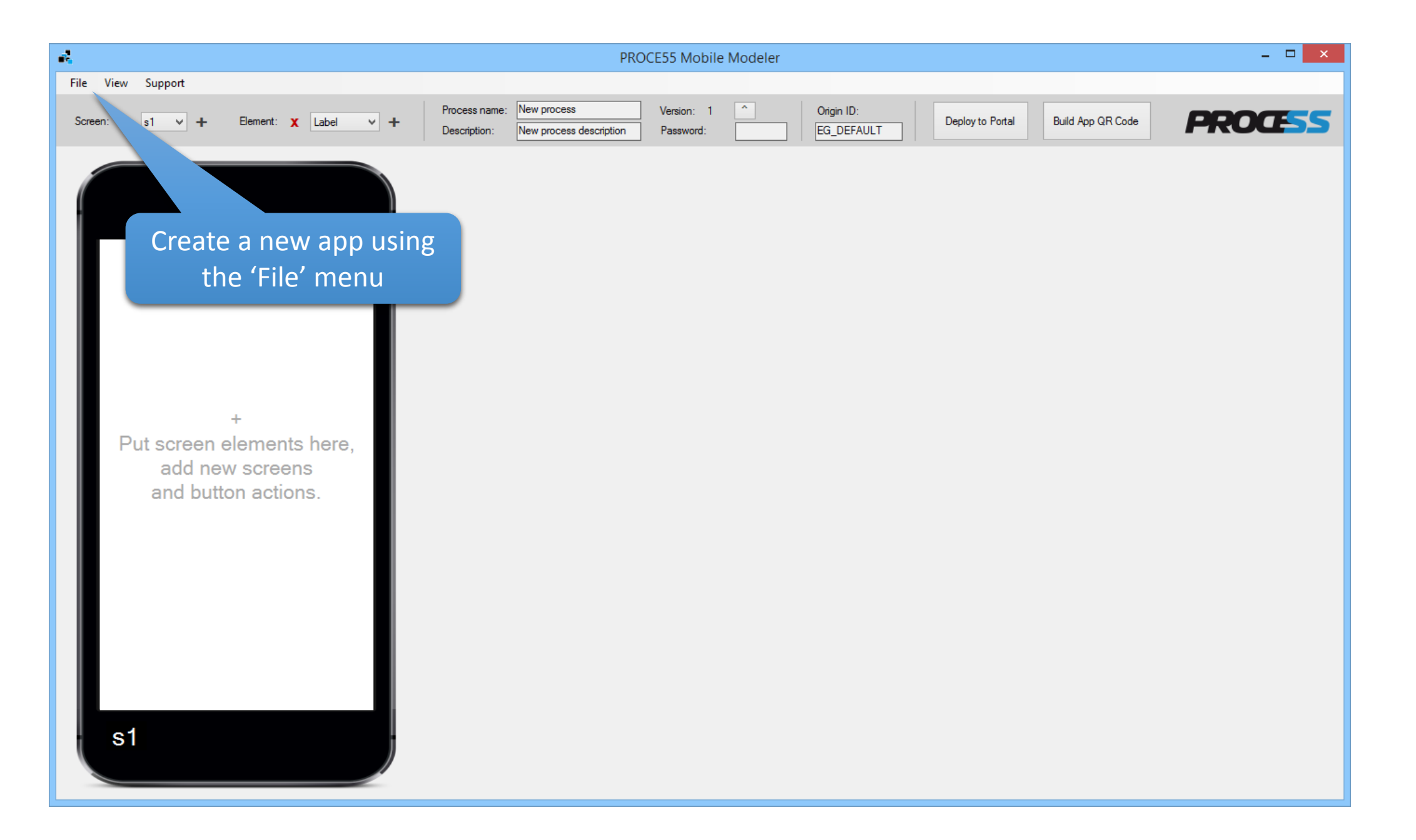

1. Add two more screens, so that we have s1, s2, and s3

\_ 🗆 🗙 me Modeler [C:\Users\boris\AppData\Roaming\EastGate\Mobile Modeler\Mobile Process\REST\_JSON\_Service.p55m] File View Support REST JSON Demo Process name: Version: 3 ^ Origin ID: PROCESS Build App QR Code Screen: X s1 Deploy to Portal Element: X Label × + × 1 EG\_DEFAULT Description: RESTful service demo Password: initial s2 s3 2. Give your app some name and Label I his is a demonstration of a description s1\_01 REST/JSON Label service call returning 2 tables and s1\_o2 scalars Label s1\_o3 over HTTP Button Call the service! s1\_b1 3. Add some labels and a button s1

(this is the actual JSON response we are going to receive)

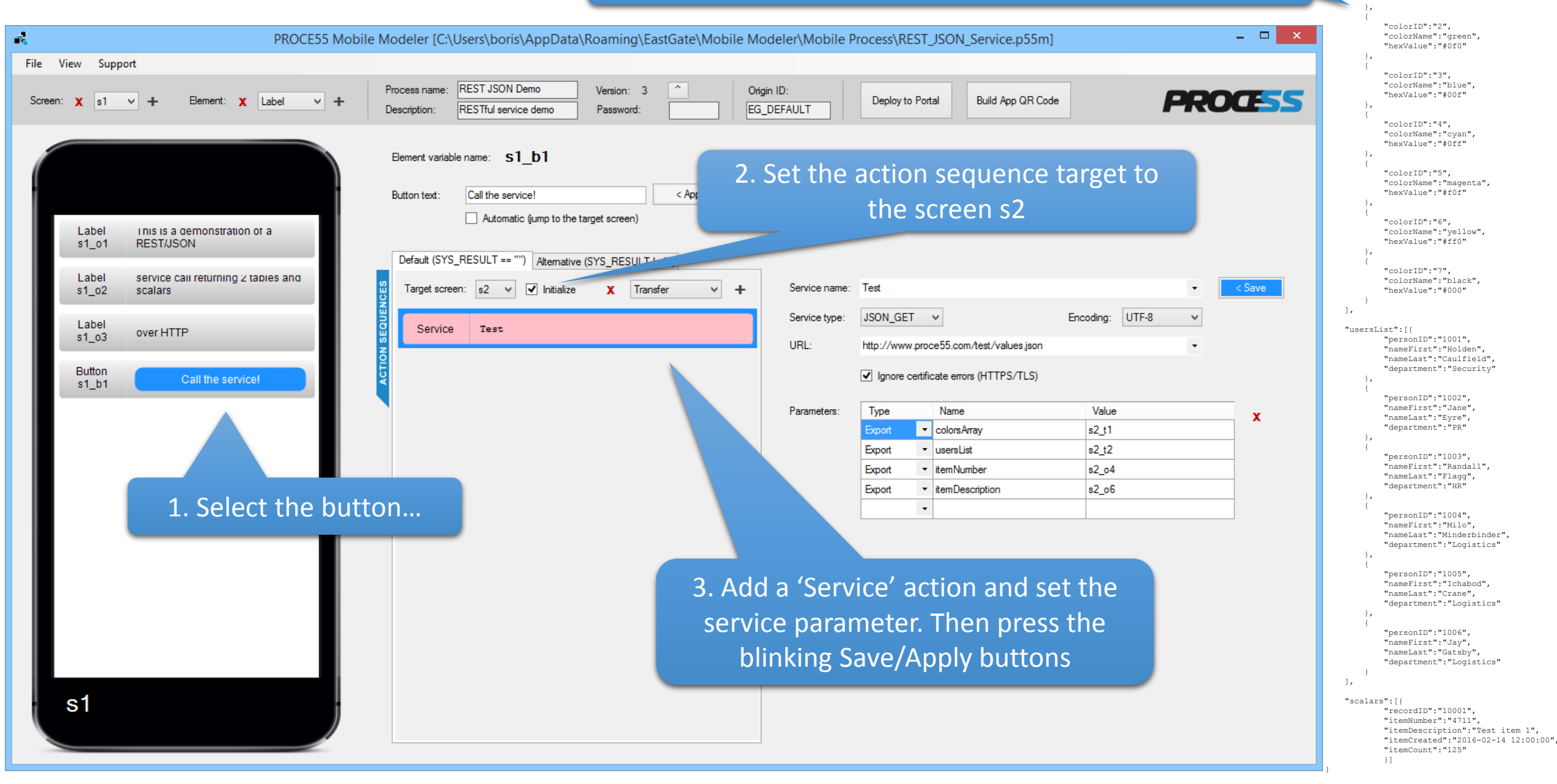

1. Switch to the screen s2 and add six

labels, two tables and a button

| -               |                          | ×                                                                                                    |
|-----------------|--------------------------|----------------------------------------------------------------------------------------------------|
| File View Supp  | ort                      |                                                                                                    |
| Screen: X s2    | ✓ + Element: X Label ✓ + | Process name:       REST JSON Demo       Version:       3       ^       Origin ID:         Description:       RESTful service demo       Password:       EG_DEFAULT       Deploy to Portal       Build App QR Code |
| Label           |                          | Element variable name: s2_t1 Hidden <a href="https://www.selement.org">Apply</a> Clear table definition                                                                                                    |
| s2_01           | Color list:              | + Add column Remove column Remove row Header text: ID System name: colorID Hidden column Update header                                                                                                    |
| Table<br>s2_t1  |                          | ID     Name     HEX Value       11     Test     FFF                                                                                                    |
| Label<br>s2_o2  | User list:               |                                                                                                    |
| Table<br>s2_t2  |                          | 2. Add three table columns having avect suctors                                                                                                    |
| Label<br>s2_o3  | Item number:             | names (colorID, colorName and hexValue) as seen                                                                                                    |
| Label<br>s2_o4  | Label text               | on the following slides                                                                                                    |
| Label<br>s2_o5  | Description:             |                                                                                                    |
| Label<br>s2_o6  | Label text               |                                                                                                    |
| Button<br>s2_b2 | Continue                 |                                                                                                    |
| s2              |                          |                                                                                                    |

| PROCE55 Mobile                        | Modeler [C:\Users\boris\AppData\Roaming\EastGate\Mobile Modeler\Mobile Process\REST_JSON_Service.p55m]                                                                                       | - 🗆 🗙                  |
|---------------------------------------|----------------------------------------------------------------------------------------------------|------------------------|
| File View Support                     |                                                                                                    |                        |
| Screen: X s2 v + Element: X Label v + | Process name:     REST JSON Demo     Version:     3     ^     Origin ID:       Description:     RESTful service demo     Password:     EG_DEFAULT     Deploy to Portal     Build App QR Code | PROCESS                |
|                                       | Element variable name: s2_t1                                                                                                    | Clear table definition |
| Label<br>s2_o1 Color list:            | + Add column Remove column Remove row Header text: Name System name: colorName Hidden column                                                                                                 | Update header          |
| Table s2_t1                           | ID     Name     HEX Value       11     Test     FFF                                                                                                    |                        |
| Label<br>s2_02 User list:             |                                                                                                    |                        |
| Table s2_t2                           |                                                                                                    |                        |
| Label<br>s2_03 Item number:           |                                                                                                    |                        |
| Label<br>s2_04 Label text             |                                                                                                    |                        |
| Label<br>s2_05 Description:           |                                                                                                    |                        |
| Label<br>s2_06 Label text             |                                                                                                    |                        |
| Button<br>s2_b2 Continue              |                                                                                                    |                        |
| s2                                    |                                                                                                    |                        |

| <b>.</b>        | PROCE55 Mobile           | e Modeler [C:\Users\boris\AppData\Roaming\East                                                                                        | tGate\Mobile Modeler\Mobile Process\REST_JSON_Service.p55m]     | - 🗆 🗙                  |
|-----------------|--------------------------|----------------------------------------------------------------------------------------------------|-----------------------------------------------------------------|------------------------|
| File View Supp  | ort                      |                                                                                                    |                                                                 |                        |
| Screen: X s2    | ✓ + Element: X Label ✓ + | Process name:         REST JSON Demo         Version:         3           Description:         RESTful service demo         Password: | Origin ID:         Deploy to Portal         Build App QR Code   | PROCESS                |
|                 |                          | Element variable name: s2_t1 Hidden < Apply                                                                                           | Once the table definition is complete, click the 'Apply' button | Clear table definition |
| Label<br>s2_o1  | Color list:              | + Add column Remove column Remove row                                                                                                 | Header text: HEX Value System name: hex Value Hidden column     | Update header          |
| Table<br>s2_t1  |                          | ID     Name     HEX Value       11     Test     FFF                                                                                   |                                                                 |                        |
| Label<br>s2_o2  | User list:               |                                                                                                    |                                                                 |                        |
| Table<br>s2_t2  |                          |                                                                                                    |                                                                 |                        |
| Label<br>s2_o3  | Item number:             |                                                                                                    |                                                                 |                        |
| Label<br>s2_o4  | Label text               |                                                                                                    |                                                                 |                        |
| Label<br>s2_o5  | Description:             |                                                                                                    |                                                                 |                        |
| Label<br>s2_o6  | Label text               |                                                                                                    |                                                                 |                        |
| Button<br>s2_b2 | Continue                 |                                                                                                    |                                                                 |                        |
| s2              |                          |                                                                                                    |                                                                 |                        |

|                 | PROCE55 Mobil            | e Modeler [C:\Users\boris\AppData\Roaming\EastGate\Mobile Modeler\Mobile Process\REST_JSON_Service.p55m]                                                                                     | - 🗆 🗙                  |
|-----------------|--------------------------|----------------------------------------------------------------------------------------------------|------------------------|
| File View Supp  | port                     |                                                                                                    |                        |
| Screen: X s2    | ✓ + Element: X Label ✓ + | Process name:     REST JSON Demo     Version:     3     ^     Origin ID:       Description:     RESTful service demo     Password:     EG_DEFAULT     Deploy to Portal     Build App QR Code | PROCESS                |
|                 |                          | Element variable name: s2_t2 Hidden <apply< th=""><th>Clear table definition</th></apply<>                                                                                                   | Clear table definition |
| Label<br>s2_o1  | Color list:              | + Add column Remove column Remove row Header text: Personal ID System name: personID Hidden column                                                                                           | Update header          |
| Table<br>s2_t1  |                          | Personal ID     First name     Last name     Dept.       11     22     3     4                                                                                                    |                        |
| Label<br>s2_o2  | User list:               | ····                                                                                                    |                        |
| Table<br>s2_t2  |                          | Define the other table similarly, adding four table columns:                                                                                                    |                        |
| Label<br>s2_o3  | ltem number:             | personID, nameFirst, nameLast and department                                                                                                    |                        |
| Label<br>s2_o4  | Label text               |                                                                                                    |                        |
| Label<br>s2_o5  | Description:             |                                                                                                    |                        |
| Label<br>s2_06  | Label text               |                                                                                                    |                        |
| Button<br>s2_b2 | Continue                 |                                                                                                    |                        |
| s2              |                          |                                                                                                    |                        |

| PROCE55 Mobile                        | Modeler [C:\Users\boris\AppData\Roaming\EastGate\Mobile Modeler\Mobile Process\REST_JSON_Service.p55m]                                                                                                    | - 🗆 🗙                  |
|---------------------------------------|----------------------------------------------------------------------------------------------------|------------------------|
| File View Support                     |                                                                                                    |                        |
| Screen: X s2 v + Element: X Label v + | Process name:       REST JSON Demo       Version:       3       ^       Origin ID:         Description:       RESTful service demo       Password:       EG_DEFAULT       Deploy to Portal       Build App QR Code | PROCESS                |
|                                       | Element variable name: s2_t2 Hidden <a href="https://www.selement.com">Apply</a>                                                                                                    | Clear table definition |
| Label<br>s2_01 Color list:            | + Add column Remove column Remove row Header text: First name System name: nameFirst Hidden column                                                                                                    | Update header          |
| Table s2_t1                           | Personal ID     First name     Last name     Dept.       11     22     3     4                                                                                                    |                        |
| Label<br>s2_o2 User list:             |                                                                                                    |                        |
| Table s2_t2                           |                                                                                                    |                        |
| Label<br>s2_o3 Item number:           |                                                                                                    |                        |
| Label<br>s2_o4 Label text             |                                                                                                    |                        |
| Label<br>s2_o5 Description:           |                                                                                                    |                        |
| Label<br>s2_o6 Label text             |                                                                                                    |                        |
| Button<br>s2_b2 Continue              |                                                                                                    |                        |
| s2                                    |                                                                                                    |                        |

| ROCE55 Mobile                         | Modeler [C:\Users\boris\AppData\Roaming\EastGate\Mobile Modeler\Mobile Process\REST_JSON_Service.p55m]                                                                                       | - 🗆 🗙                  |
|---------------------------------------|----------------------------------------------------------------------------------------------------|------------------------|
| File View Support                     |                                                                                                    |                        |
| Screen: X s2 V + Element: X Label V + | Process name:     REST JSON Demo     Version:     3     ^     Origin ID:       Description:     RESTful service demo     Password:     EG_DEFAULT     Deploy to Portal     Build App QR Code | PROCESS                |
| Label                                 | Element variable name: s2_t2                                                                                                    | Clear table definition |
| s2_o1 Color list:                     | + Add column Remove column Remove row Header text: Last name System name: nameLast Hidden column                                                                                             | Update header          |
| Table s2_t1                           | Personal ID     First name     Last name     Dept.       11     22     3     4                                                                                                    |                        |
| Label<br>s2_o2 User list:             |                                                                                                    |                        |
| Table s2_t2                           |                                                                                                    |                        |
| Label<br>s2_o3 Item number:           |                                                                                                    |                        |
| Label<br>s2_o4 Label text             |                                                                                                    |                        |
| Label<br>s2_o5 Description:           |                                                                                                    |                        |
| Label<br>s2_o6 Label text             |                                                                                                    |                        |
| Button<br>s2_b2 Continue              |                                                                                                    |                        |
| s2                                    |                                                                                                    |                        |

| ROCE55 Mobil                          | e Modeler [C:\Users\boris\AppData\Roaming\EastGate\Mobile Modeler\Mobile Process\REST_JSON_Service.p55m]                                                                                     | - 🗆 🗙                  |
|---------------------------------------|----------------------------------------------------------------------------------------------------|------------------------|
| File View Support                     |                                                                                                    |                        |
| Screen: X s2 V + Element: X Label V + | Process name:     REST JSON Demo     Version:     3     ^     Origin ID:       Description:     RESTful service demo     Password:     EG_DEFAULT     Deploy to Portal     Build App QR Code | PROCESS                |
|                                       | Bement variable name: s2_t2<br>Hidden <apply definition="" is<br="" once="" table="" the="">complete, click the 'Apply' button</apply>                                                       | Clear table definition |
| Label<br>s2_01 Color list:            | + Add column Remove column Remove row Header text: Dept. System name: department Hidden column                                                                                               | Update header          |
| Table s2_t1                           | Personal ID     First name     Last name     Dept.       11     22     3     4                                                                                                    |                        |
| Label<br>s2_o2 User list:             |                                                                                                    |                        |
| Table s2_t2                           |                                                                                                    |                        |
| Label<br>s2_03 Item number:           |                                                                                                    |                        |
| Label<br>s2_o4 Label text             |                                                                                                    |                        |
| Label<br>s2_o5 Description:           |                                                                                                    |                        |
| Label<br>s2_o6 Label text             |                                                                                                    |                        |
| Button<br>s2_b2 Continue              |                                                                                                    |                        |
| s2                                    |                                                                                                    |                        |
|                                       |                                                                                                    |                        |

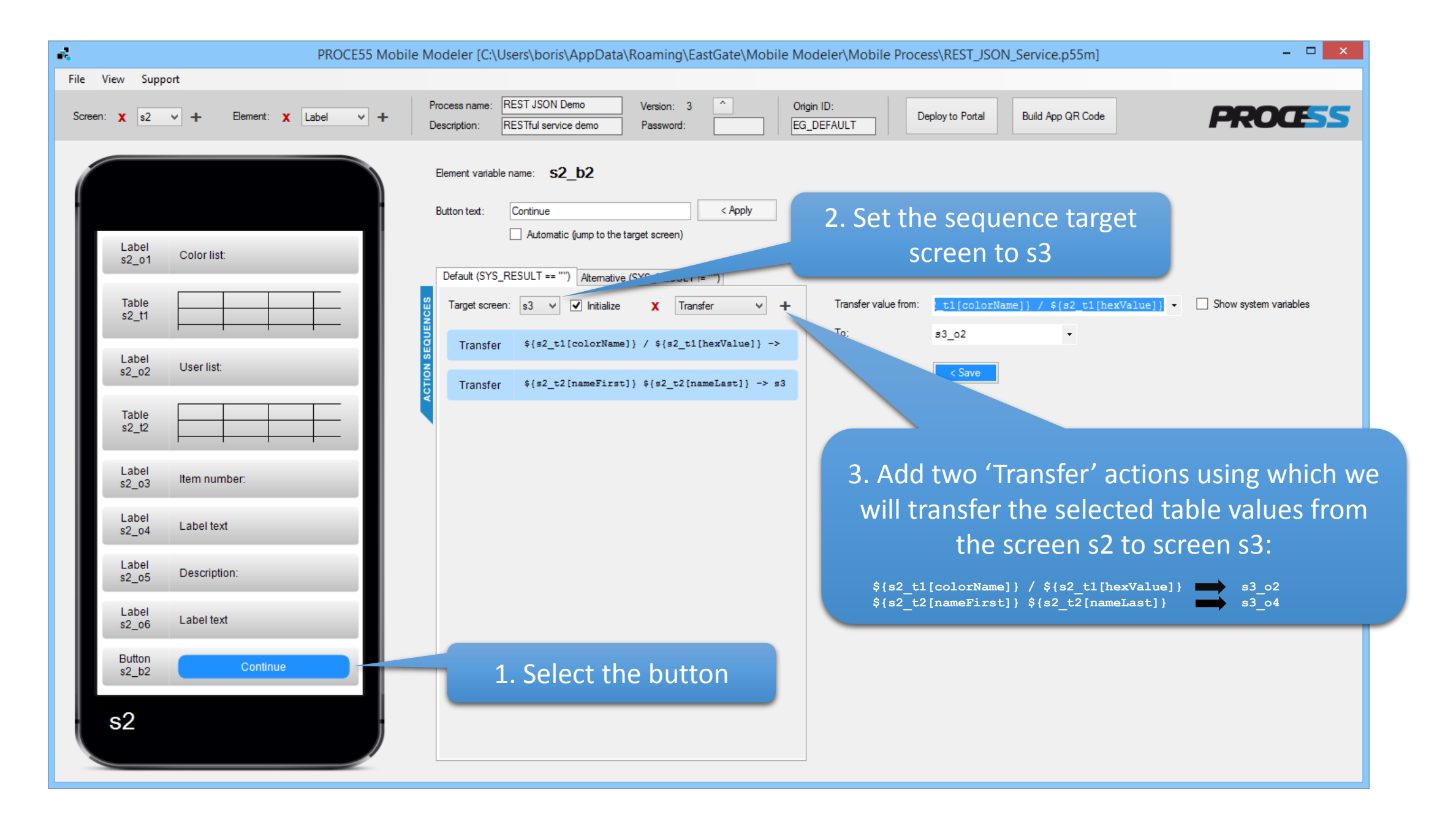

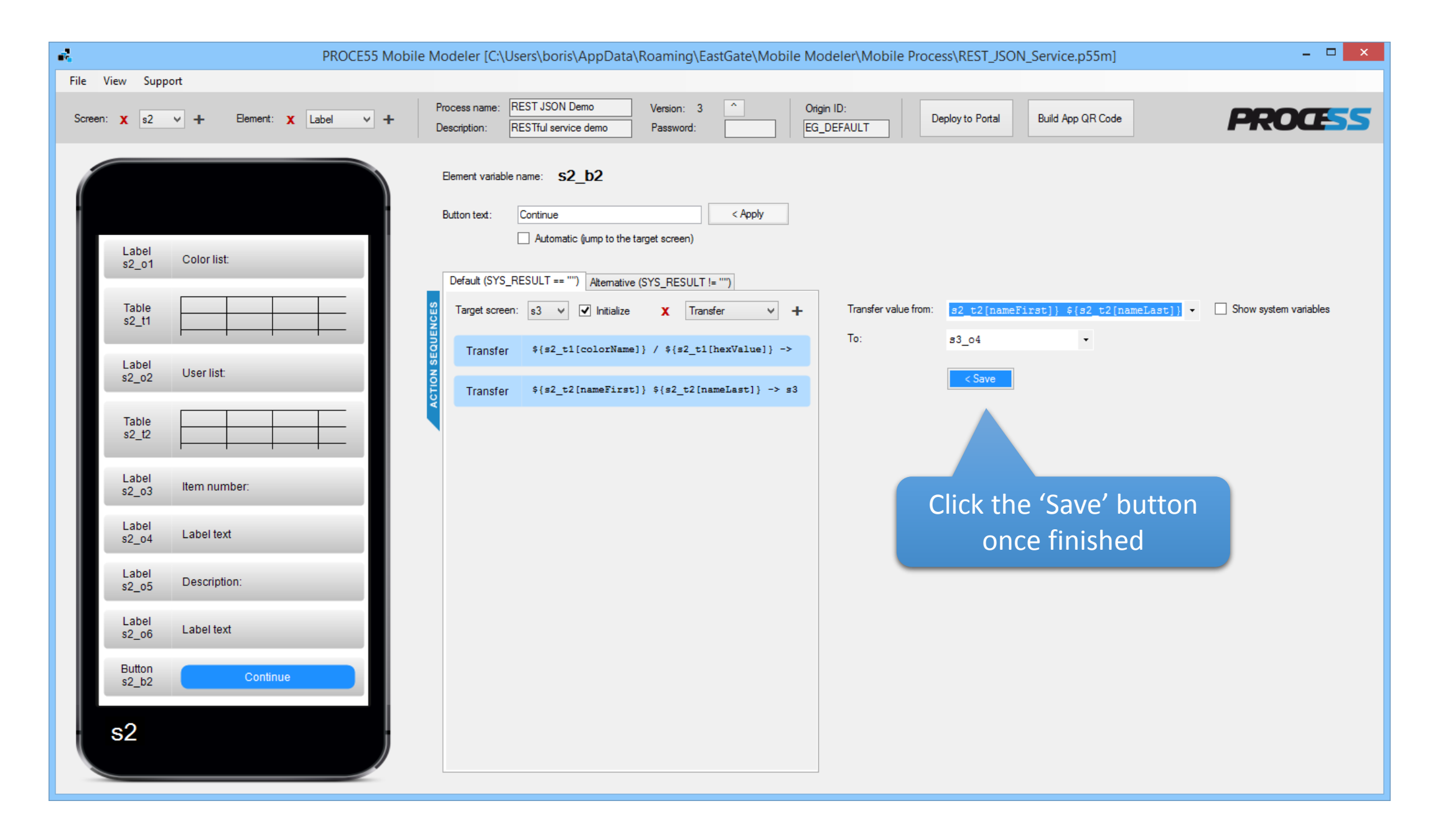

| n to the l | lact screen i |    |
|------------|---------------|----|
|            |               | 30 |

| *                                                                                                    | aming\EastGate\Mobile Modeler\Mobile Process\REST_JSON_Service.p55m]                                                                                                    | □ × |
|----------------------------------------------------------------------------------------------------|----------------------------------------------------------------------------------------------------|-----|
| File View Support                                                                                                    |                                                                                                    |     |
| Screen: X s3 V + Element: X Label V +                                                                                                    | Process name:       REST JSON Demo       Version:       3       ^       Origin ID:         Description:       RESTful service demo       Password:       EG_DEFAULT       Deploy to Portal       Build App QR Code                                                                                                    | 55  |
| Label       Selected color:         Label       Label text         Label       Selected user:         Label       Label text         Button       Exit | Evenet variable name: s3_b1<br>Buton text: Evenet variable (gYS_RESULT == ")<br>Verfauk (gYS_RESULT == ")<br>Verfauk (gYS_RESULT == ") |     |

## 1. Open the process on your mobile device

| ••••                                                  | •••••                                                                              |
|-------------------------------------------------------|------------------------------------------------------------------------------------|
| Back REST JSON Demo                                   | <pre> Back REST .</pre>                                                            |
| This is a demonstration of a REST/JSON                | Color list:                                                                        |
| service call returning 2 tables and scalars over HTTP | ID: 1<br>Name: red<br>HEX Value: #f00                                              |
| Call the service!                                     | User list:                                                                         |
|                                                       | Personal ID: 1001<br>First name: Holden<br>Last name: Caulfield<br>Dept.: Security |
|                                                       | Item number:                                                                       |
|                                                       | 4711                                                                               |
|                                                       | Description:                                                                       |
|                                                       | Test item 1                                                                        |
|                                                       | С                                                                                  |
|                                                       |                                                                                    |
| Scan Portals My Profile                               | Scan My Apps                                                                       |
| 2. Tap the button                                     |                                                                                    |

| ••••• 💎 🗢 9:14 65 % 💷 🖓                                                            | ••••                                                  |
|------------------------------------------------------------------------------------|-------------------------------------------------------|
| Back REST JSON Demo                                                                | K Back                                                |
| Color list:                                                                        | Color list                                            |
| ID: 1<br>Name: red ><br>HEX Value: #f00                                            | ID: 3<br>Name: blue<br>HEX Value:                     |
| User list:                                                                         | User list                                             |
| Personal ID: 1001<br>First name: Holden<br>Last name: Caulfield<br>Dept.: Security | Personal ID<br>First name:<br>Last name:<br>Dept.: HR |
| Item number:                                                                       | Item nun                                              |
| 4711                                                                               | 4711                                                  |
| Description:                                                                       | Descript                                              |
| Test item 1                                                                        | Test iten                                             |
| Continue                                                                           |                                                       |
|                                                                                    |                                                       |
| Image: Scan     My Apps     Portais     My Profile                                 | Scan                                                  |
|                                                                                    | 4. Ch                                                 |

3. The service has returned

two tables and two scalar

values

5. We have now transferred the selected table values to the last screen (s3). Tap the 'Exit' button.

| 5 % 🔳 י | ••••                                                                      | ┥ 65 % 💶 🖓 | •••• • • 9:14 65 %  |
|---------|---------------------------------------------------------------------------|------------|---------------------|
|         | <b>K</b> Back REST JSON Demo                                              |            | Back REST JSON Demo |
|         | Color list:                                                               |            | Selected color:     |
|         | ID: 3                                                                     |            | blue / #00f         |
| >       | Name: blue<br>HEX Value: #00f                                             | >          | Selected user:      |
|         | User list:                                                                |            | Randall Flagg       |
| >       | Personal ID: 1003<br>First name: Randall<br>Last name: Flagg<br>Dept.: HR | >          | Exit                |
|         | Item number:                                                              |            |                     |
|         | 4711                                                                      |            |                     |
|         | Description:                                                              |            |                     |
|         | Test item 1                                                               |            |                     |
|         | Continue                                                                  |            |                     |
|         |                                                                           |            |                     |
| *       |                                                                           |            |                     |

4. Change the preselected table rows by tapping the table elements

## Final notes:

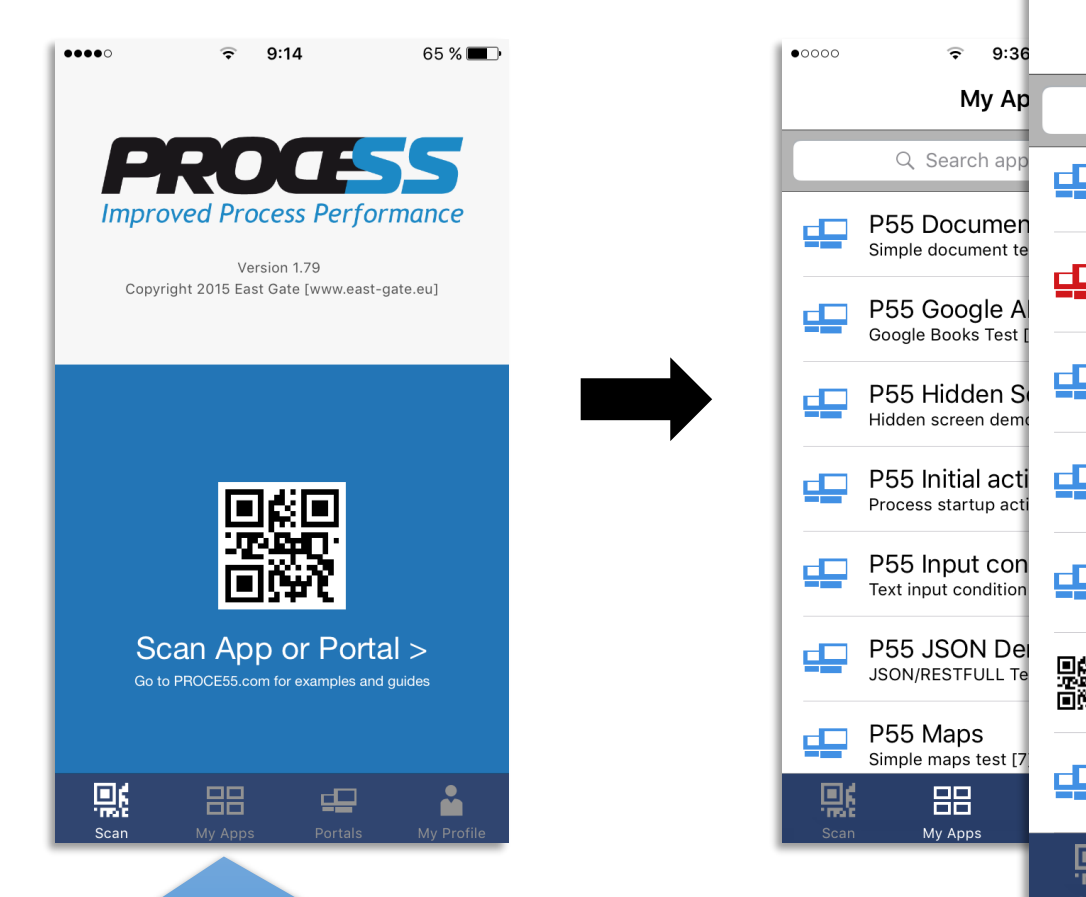

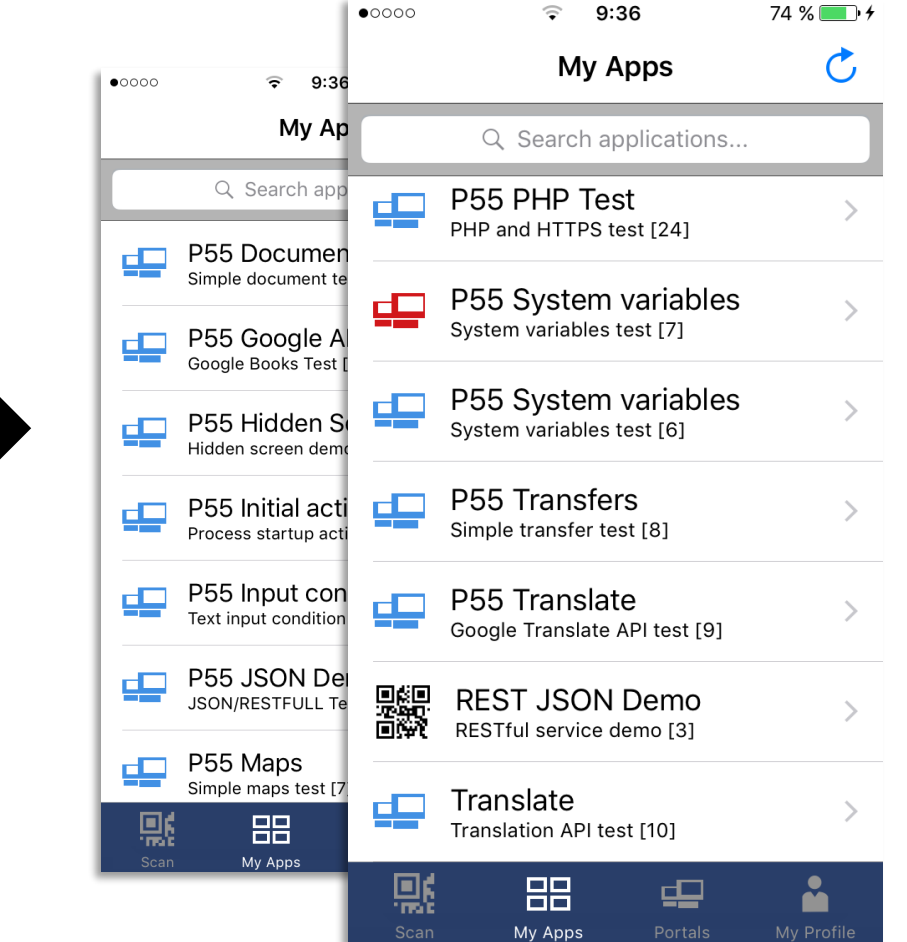

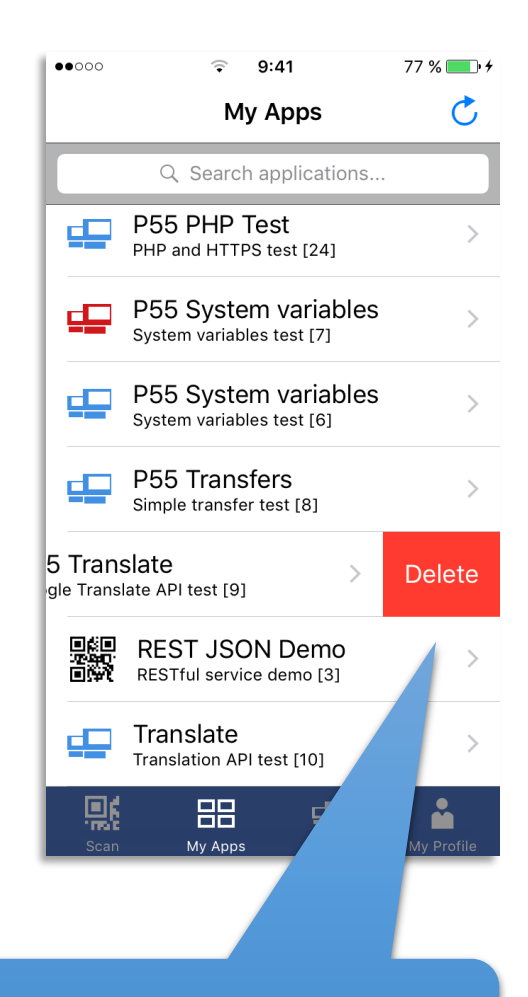

You can access all the apps you have imported from portals or QR codes using the 'My Apps' tab

You can also remove apps you no longer need in the list